A rendszerben lehetőség van virtuális számlák létrehozására "VIP" számlák címszóval. Ezeket általában törzsvendégek, személyzet, rendezvények, stb fogyasztásának követésére, kedvezményes és akár késleltetett fizettetésére adnak lehetőséget.

Ebben a részben VIP-k létrehozásáról és beállításáról lesz szó. Asztalhoz / számlához rendelésük majd egy külön oktatóanyag lesz.

Ez a menüpont nagyon sokrétűen használható. Lehet nagyon részletes kedvezmény rendszereket is kialakítani vele. De használhatjuk csupán arra is, hogy a személyzetünk "1000Ft-os napifogyasztását" vezessük vele.

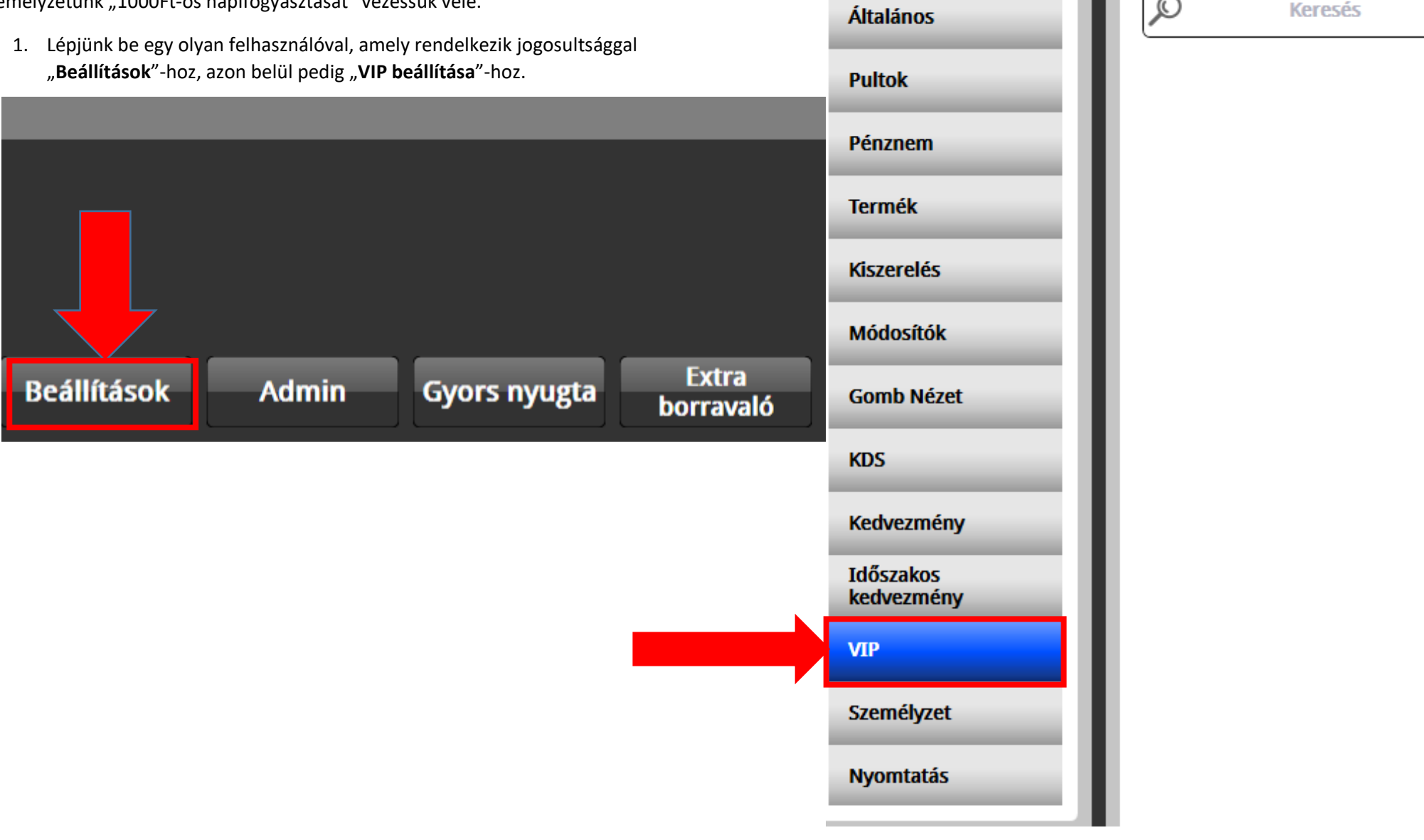

2. Ekkor a következő oldal fogad minket. Itt válik el élesen, hogy mennyire és mire szeretnénk használni a menüt.

| / Fruitsys                                 |                                                                           |                                                                                                    | Profilok   | szerkesztése VIP csopo                                                                                                    | ortok Pénzügy                                                                                        | Adatok                                                                              |
|--------------------------------------------|---------------------------------------------------------------------------|----------------------------------------------------------------------------------------------------|------------|----------------------------------------------------------------------------------------------------|----------------------------------------------------------------------------------------------------|-------------------------------------------------------------------------------------|
| Keresés         Péda Imre       0001847174 | Név:   Cím:   Telefon:   Kártyaszám:   PIN kód:   Profil:   Aktív:   Kép: | Péda Imre         0001847174         ••••       Szül. dátum:         törzsvendég ▼       Kedvezmény:         Nem       Igen | Profilok : | szerkesztése VIP csopo<br>Csoportba rende<br>a VIP-inkat, hogy<br>tudjuk szerkeszte<br>(PI: Törzsvendég<br>strehozni VIP profilt.<br>k, hogy milyen<br>tnek rá. | ezhetjük<br>vegyütt<br>eni őket.<br>ek<br>VIP csoportot csato<br>számlához VAGY sz<br>egyedileg azt. | Adatok<br>Alapadatokat adhatunk<br>meg a VIP-nak.<br>Ihatunk a VIP<br>erkeszthetjük |
| Mentés Új                                  | Törlés                                                                    |                                                                                                    |            |                                                                                                    |                                                                                                    |                                                                                     |

3. "Adatok" menü kitöltése

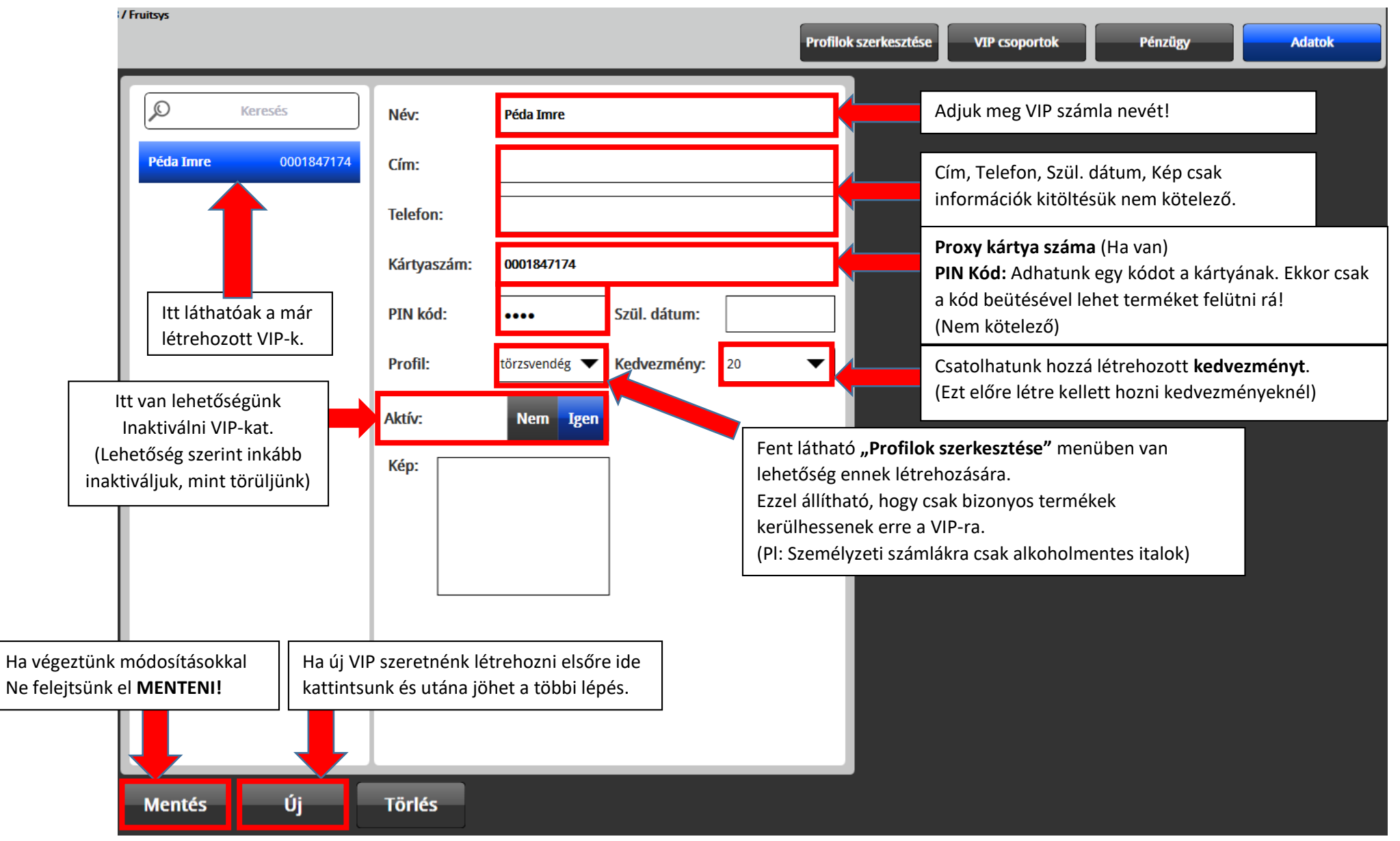

- 4. "Profilok szerkesztésé" nek kitöltése: (Ez nem kötelező, akkor van csak rá szükség, ha korlátozni akarjuk a VIP számlákra felkerülhető terméket!)
  - a. Kattintsunk "Új" gombra majd nevezzük el új Profilunk. (Ez a lépés kihagyható, ha meglévőt akarunk szerkeszteni!)

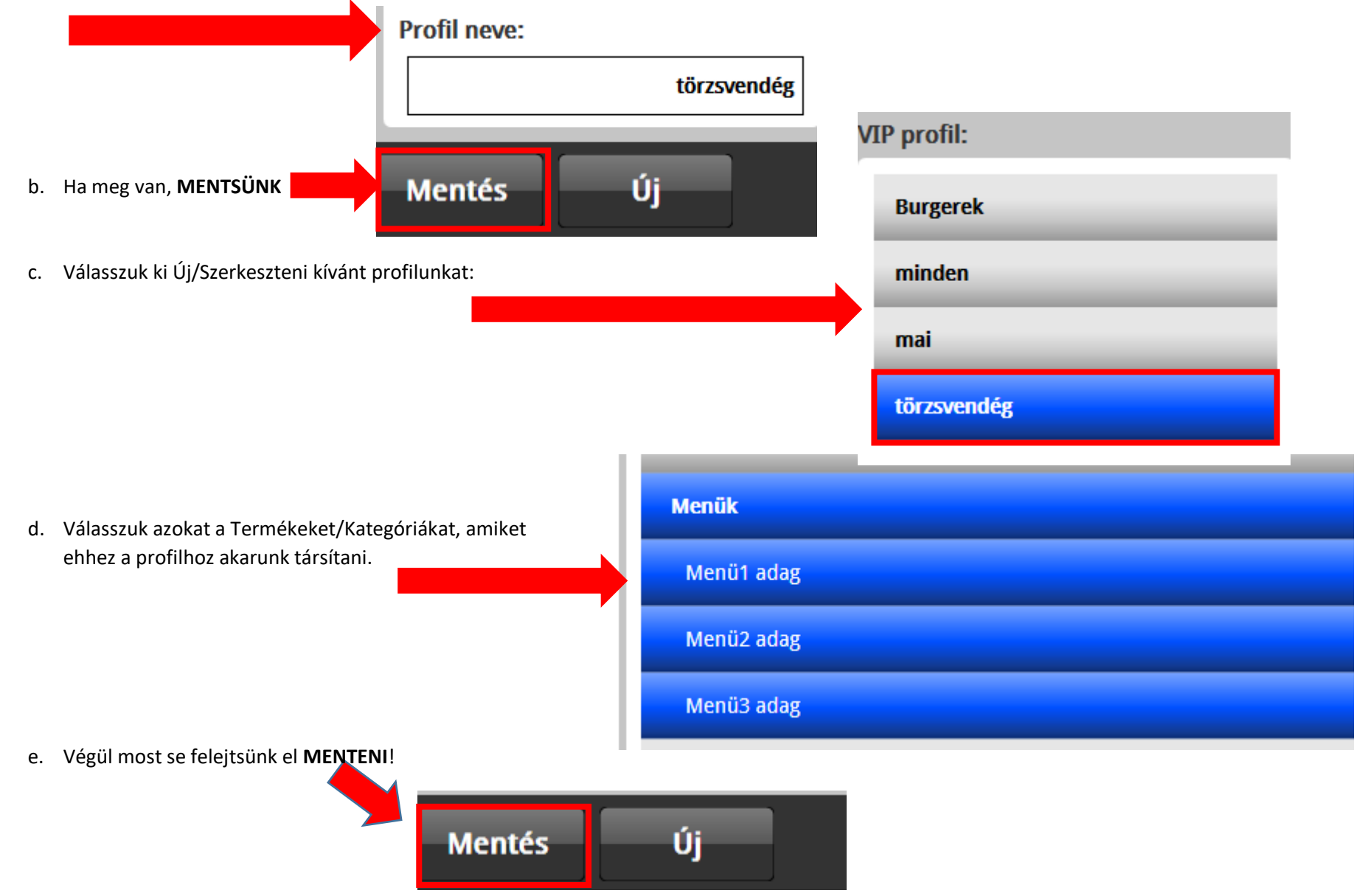

5. "VIP csoportok" kitöltése: (Nem kötelező, akkor van csak rá szükség, ha több azonos tulajdonságokkal rendelkező VIP felhasználót szeretnék: PI: Személyzet, Törzsvendégek, Tulajdonosok)

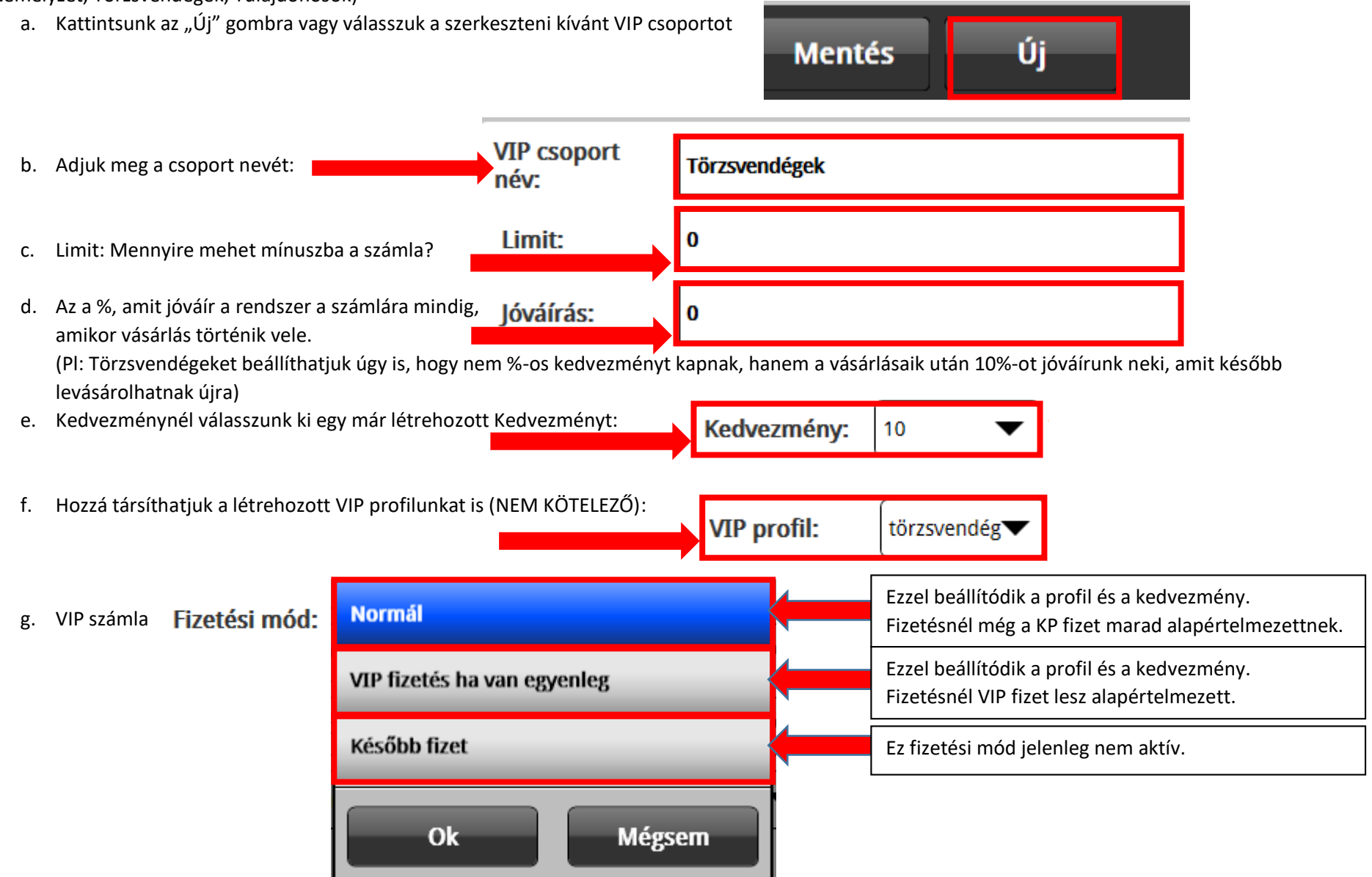

 h. Beállíthatunk automatikus feltöltést különböző időközönként a számlára.
 Automatikus feltöltés:

| Nincs   |        |
|---------|--------|
| Naponta |        |
| Hetente |        |
| Havonta |        |
| Ok      | Mégsem |

(Pl.: Ha egy személyzetre vonatkozó 1000Ft-os napi fogyasztást szeretnék beállítani, ami minden reggel újra tölti magát, akkor az a következő képpen nézne ki: )

| Automatikus<br>feltöltés:      | Naponta                          | ▼ | Naponta történjen a feltöltés                                                                                                    |  |
|--------------------------------|----------------------------------|---|----------------------------------------------------------------------------------------------------|--|
| Óra:                           | 6                                | ▼ | Mindig reggel 6kor.                                                                                                    |  |
| Összeg:                        | 1000                             |   | 1000Ft kerüljön a számlára.                                                                                                    |  |
| Keret összeg: Nem Igen         |                                  |   | (NEM) Azt állítjuk be vele, hogy az automatikus<br>feltöltés mindig hozzáadódjon a jelenlegi egyenleghez<br>(Ha nap végén maradt 100Ft rajta, következő nap, 1100Ft                              |  |
| . Végül most se fele<br>Mentés | jtsünk el <b>MENTENI</b> !<br>Új |   | lesz a feltöltés után.)<br>(IGEN) Ezzel azt határozzuk meg, hogy meddig<br>töltődjön fel a számla.<br>(Ha nap végén maradt 100Ft rajta, következő nap után<br>akkor is 1000Ft lesz az egyenleg.) |  |

| 6. "Pénzügy" menü:                                                                                                    |                           |                             | Megtekinthetjük a jelenlegi                                                                           |
|----------------------------------------------------------------------------------------------------|---------------------------|-----------------------------|----------------------------------------------------------------------------------------------------|
| © Keresés                                                                                                    | Egyenleg:                 | 0 Ft Egyenleg törlése       | egyenlegét a számlának.<br>Illetve nullázhatjuk azt.                                                  |
| Péda Imre 0001847174                                                                                                    | Feltöltés:                | Feltőltés Ajándék           | Tölthetünk rá pénzt innen is.<br>Feltöltéssel megjelenik a napi záráson.<br>Ajándék esetén pedig nem. |
| Hozzárendelhetünk egy már                                                                                                    | VIP csoport:              | Törzsvendégek 🗸 🗸           |                                                                                                    |
| létrehozott <b>VIP csoportot</b> .<br>(Ekkor beállítódnak a lenti                                                                                       | Limit:                    | 0                           |                                                                                                    |
| beállítások automatikusan)<br>Ha nem rendelünk hozzá<br>csoportot, akkor egyedileg tudjuk<br>módosítani előző pontban leírtak<br>alapján a VIP számlát. | Jóváírás:                 | 0                           |                                                                                                    |
|                                                                                                    | Fizetési mód:             | VIP fizetés ha van egyenleg |                                                                                                    |
|                                                                                                    | Automatikus<br>feltöltés: | Nincs                       |                                                                                                    |
|                                                                                                    |                           |                             |                                                                                                    |

a. Ha megvagyunk beállításokkal itt is MENTSÜNK!

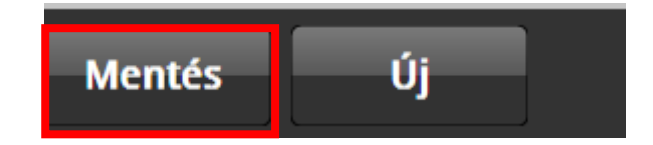